Руководство пользователя WEB-портала Системы обработки заказов на услуги вне ТГО (для ролей «Представитель а/к», «Оперативник», «Агент»)

# Содержание

| ТЕРМИНЫ И СОКРАЩЕНИЯ                                | 3  |
|-----------------------------------------------------|----|
| 1. Введение                                         | 4  |
| 1.1 Назначение системы                              | 4  |
| 1.2 Общие требования к системе                      | 4  |
| 1.3 Уровень подготовки пользователя                 | 4  |
| 2. Описание функционала всех ролей                  | 4  |
| 2.1 Работа с порталом                               | 6  |
| 2.1.1 Вход в WEB-портал                             | 6  |
| 2.1.2 Изменение пароля                              | 6  |
| 2.1.3 Меню заказов                                  | 7  |
| 2.2 Работа с Заказом                                | 8  |
| 2.2.1 Создание, просмотр, отмена Заказа             | 8  |
| 2.2.2 Одобрение заказа                              | 9  |
| 2.2.3 Изменение конечного времени в заказе          | 9  |
| 2.2.4 Подтверждение переноса заказа                 | 10 |
| 2.2.5 Отправка заказа на сверку                     | 11 |
| 2.2.6 Создание списочных заказов                    | 12 |
| 2.3 Работа со справочниками Системы                 | 13 |
| 2.3.1 Справочник «Воздушные суда»                   | 13 |
| 2.3.2 Справочник «Воздушные суда с неисправной ВСУ» | 14 |
| 3. Уведомления                                      | 15 |
| 4. Выход из системы                                 | 15 |

## ТЕРМИНЫ И СОКРАЩЕНИЯ

а\к – авиакомпания;

Автор заказа — пользователь создавший Заказ;

ВС — воздушное судно;

ВСУ — вспомогательная силовая установка ВС;

Группа Диспетчеров — Диспетчеры, обрабатывающие определённый, одинаковый набор услуг; Заказчик — пользователь создавший Заказ или Представитель а\к, одобривший его;

Заказ – формализованный запрос на оказание услуги ООО «Шереметьево Хэндлинг» из прейскуранта;

МС — место стоянки ВС;

Место оказания услуги – локация на аэродроме Шереметьево или в аэровокзальном комплексе (может быть МС или свободный текст);

Система — информационная система для управления заказами услуг вне ТГО;

ТС — транспортное средство;

ШХ — ООО «Шереметьево Хэндлинг»;

#### 1. Введение

#### 1.1 Назначение системы

Система предназначена для автоматизированного приема и обработки заказов, обслуживание воздушных судов в аэропорту Шереметьево вне технологического графика обслуживания.

#### 1.2 Общие требования к системе

Система представляет собой web-приложение для работы через браузер (далее WEB-портал). Поддерживаемые браузеры для работы WEB-портала: Google Chrome, Яндекс Браузер, Microsoft Edge.

#### 1.3 Уровень подготовки пользователя

Уверенный пользователь персонального компьютера, навыки работы в интернете.

Пользователи системы могут обладать навыками работы с персональными компьютерами с использованием WEB приложений, включая знания, достаточные для работы с персональным компьютером на уровне уверенного пользователя, умение работать с текстовыми редакторами, а также с программным обеспечением, используемым для осуществления информационного обмена (браузерами, электронной почтой).

## 2. Описание функционала всех ролей

Каждой роли доступен следующий функционал Системы в соответствии с их правами (в пределах своей а/к):

- Работа с порталом:
  - о Вход в Web-портал.
- Работа с заказом:
  - о Создание, просмотр, отмена Заказа;
  - о Одобрение Заказа;
  - о Подтверждение переноса Заказа;
  - о Изменение конечного времени в Заказе;
  - о Сверка заказов.
- Работа со справочниками Системы:
  - о Воздушные суда;
  - о Воздушные суда с неисправной ВСУ.

| Роль              | Функционал                                                                                            |
|-------------------|----------------------------------------------------------------------------------------------------|
| Представитель а/к | <ul> <li>Создание, просмотр, отмена, одобрение, сверка любых<br/>заказов своей а/к;</li> </ul>        |
|                   | <ul> <li>Подтверждение/отклонение переноса времени исполнения<br/>любых заказов своей а/к:</li> </ul> |
|                   | <ul> <li>Изменение конечного времени в любых заказах своей а/к;</li> </ul>                            |
|                   | <ul> <li>Просмотр справочника ВС по своей а/к;</li> </ul>                                             |
|                   | • Изменение справочника ВС с неисправной ВСУ по своей а/к.                                            |
| Оперативник       | • Создание, просмотр, отмена любых заказов своей а/к;                                                 |
|                   | • Подтверждение/отклонение переноса времени исполнения                                                |
|                   | любых заказов своей а/к;                                                                              |
|                   | <ul> <li>Изменение конечного времени в любых заказах своей а/к;</li> </ul>                            |
| Агент             | • Создание, просмотр, отмена, сверка любых заказов своей а/к;                                         |
|                   | • Подтверждение/отклонение переноса времени исполнения                                                |
|                   | любых заказов своей а/к;                                                                              |
|                   | <ul> <li>Изменение конечного времени в любых заказах доступным<br/>ему а/к;</li> </ul>                |
|                   | • Просмотр справочника BC и справочник BC с неисправной                                               |
|                   | ВСУ по доступным ему а\к                                                                              |

## 2.1 Работа с порталом

В работе с порталом все роли системы отвечают за работу процессов и за жизненный цикл заказа. Работы проводят с навыками, описанными в п. 1.3

## 2.1.1 Вход в WEB-портал

Для входа в WEB-портал пользователь вводит свой логин и пароль и нажимает кнопку «Войти» (Рисунок 1).

После 5 последовательных попыток неправильного входа в систему – доступ к учетной записи блокируется на 15 минут. Срок действия пароля – 3 месяца.

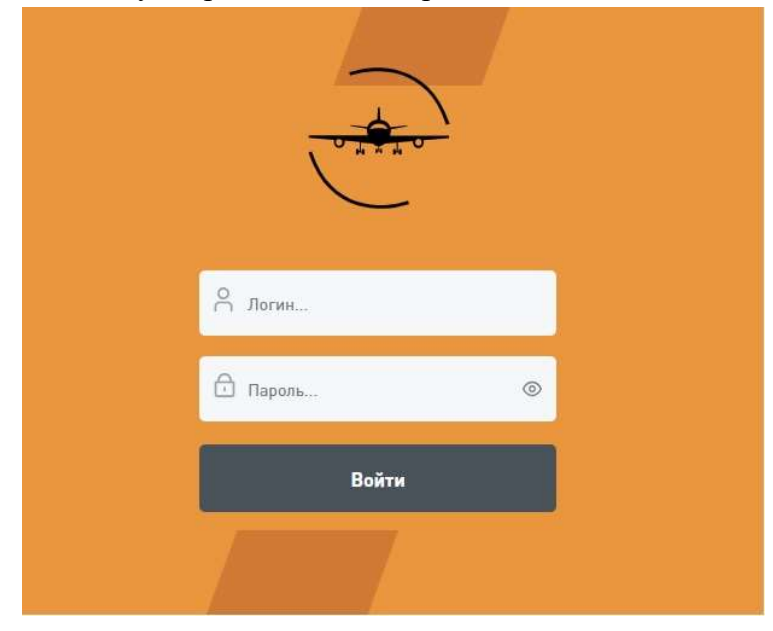

Рисунок 1. Вход в WEB-портал

## 2.1.2 Изменение пароля

Для смены пароля пользователю необходимо активировать выпадающее меню рядом с данными своего профиля, после чего нажать «Сменить пароль» (см. Рисунок 2).

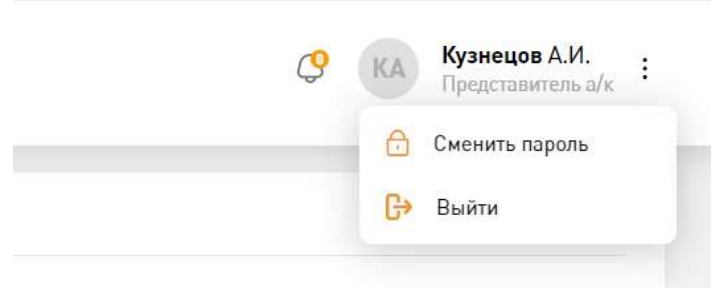

Рисунок 2. Сменить пароль

Для смены пароля необходимо указать действующий пароль и ввести новый, продублировав его (см. Рисунок 3). Требования к паролю:

- Длина пароля должна быть не менее 8 символов;
- В пароле должны присутствовать символы в верхнем и нижнем регистре;
- В пароле должны присутствовать цифры.

Также рекомендуется использовать специальные символы (@, #, \$, &, % и т.п.) при создании пароля.

|                                                                                                    | 2                                                     |
|----------------------------------------------------------------------------------------------------|-------------------------------------------------------|
| Изменение пароля                                                                                                    |                                                       |
| Длина пароля не менее 8 символов. О<br>должны присутствовать символы в ве<br>нижнем регистрах, цифры. Рекоменду<br>использовать специальные символы (<br>т.п.). | бязательно<br>рхнем и<br>ется так же<br>(d,#,\$,&,% и |
| Текущий пароль                                                                                                    |                                                       |
| Введите текущий пароль                                                                                                    | 0                                                     |
| Новый пароль *                                                                                                    |                                                       |
| Введите новый пароль                                                                                                    | ۲                                                     |
| Повторите пароль *                                                                                                    |                                                       |
| Повторно введите новый пароль                                                                                                    | 0                                                     |
| Сохранить                                                                                                    |                                                       |
| Сохранить                                                                                                    |                                                       |

Рисунок 3. Смена пароля

### 2.1.3 Меню заказов

После входа в WEB-портал открывается меню заказов, в котором представлено 6 (или меньше – в зависимости от роли) вкладки (Рисунок 4):

- Ожидание заказы, время исполнения которых превышает 3 часа;
- Требуют обработки заказы, которые необходимо обработать;
- Открытые все открытые заказы;
- Выполнено все выполненные заказы, для которых доступна процедура сверки;
- Сверка заказы, отправленные на сверку;
- Архив заказы в конечных статусах (выполнен, отклонен и т.д.).

| ои заказ | зы + Новы      | й заказ      | Списочный заказ   |                           |                          |                                        | Ç                     | КА Кузнецов А.И.<br>Представитель а/к |
|----------|----------------|--------------|-------------------|---------------------------|--------------------------|----------------------------------------|-----------------------|---------------------------------------|
| Ожидан   | ие 0 Требуют о | бработки 21  | Открытые 50 Выпол | инено О Сверка О Архи     | в                        |                                        |                       |                                       |
|          |                |              |                   |                           |                          |                                        |                       |                                       |
| 0001845  | Срочность — 🗘  | Компания — 🗘 | Услуга — С        | Место оказания услуги — 🗘 | 15 02 2024/ <b>19-16</b> | 15 02 2024/ <b>21-14</b>               | Продолжительность — 🗘 | Фактическое начало =                  |
| 0001773  |                | <b>A</b> 33  | S Tpan            | 2                         | 12.02.2024/ 19:15        | 12.02.2024/ 23:15                      | 04:00                 | 12.02.2024/ 18:48                     |
| 0001441  |                | 33           | 🖉 Tpan            | 22                        | 01.02.2024/ 12:53        | 01.02.2024/ 17:54                      | 05:01                 | 01.02.2024/ 18:32                     |
| 0002984  |                | 33           | 📟 Обогрев салона  | 10                        | 10.04.2024/ <b>19:03</b> | 10.04.2024/ <b>20:03</b>               | 01:00                 |                                       |
| 0001853  |                | 33           | 🥒 тест33          | 2                         | 15.02.2024/ <b>18:49</b> | 16.02.2024/ <b>16:48</b>               | 21:59                 | -                                     |
| 0001830  |                | 33           | 🖉 Tpan            | 2                         | 15.02.2024/ <b>14:14</b> | 15.02.2024/ <b>15:14</b>               | 01:00                 | _                                     |
| 0001792  |                | A 33         | 🖉 Водило          | 2                         | 12.02.2024/ <b>20:10</b> | 12.02.2 <mark>024/ <b>21:10</b></mark> | 01:00                 | -                                     |
| 0001791  |                | <b>A</b> 33  | 🥒 тест33          | 2                         | 12.02.2024/ <b>20:10</b> | 12.02.2024/ <b>21:10</b>               | 01:00                 | -                                     |
|          |                | 1 33         | л тест33          | 2                         | 12.02.2024/ <b>19:46</b> | 12.02.2024/ <b>20:46</b>               | 01:00                 | -                                     |

Рисунок 4. Меню заказов

## 2.2 Работа с Заказом

### 2.2.1 Создание, просмотр, отмена Заказа

Для создания заказа необходимо перейти в меню «Мои заказы» и нажать кнопку «Новый заказ». Далее заполнить поля в открывшейся форме:

- Бортовой номер (не обязательно);
- Место оказания услуги;
- Услуга;
- Получатель услуги (для роли «Агент»).

и нажать кнопку «Продолжить» (Рисунок 5).

|                | Мои заказы      | Новый заказ                          | 87 Списочный заказ    |                                           |                                                                                                    |                          | C KA                    | Кузнецов А.И.<br>Представитель а/к |
|----------------|-----------------|--------------------------------------|-----------------------|-------------------------------------------|----------------------------------------------------------------------------------------------------|--------------------------|-------------------------|------------------------------------|
| ¥≣<br>□        | Ожидание 0 Т    | ребуют обработки 21                  | Открытые 51 Выполи    |                                           | , in the second second s |                          |                         |                                    |
| C <sup>o</sup> |                 |                                      | _                     | Новый заказ                               | ^                                                                                                    |                          |                         |                                    |
| ų              | № = . Срочность | <del>च</del> ≎ Компания <del>च</del> | 🗘 🗄 Услуга            | Бортовой номер<br>Выберите бортовой номер | ~ ·                                                                                                    | Плановое окончание \Xi 💲 | Продолжительность \Xi 💲 | Фактическое н                      |
|                | 0004424         | <b>A</b> 33                          | 🖽 Обогрев салона      | Место оказания услуги *                   |                                                                                                    | 15.05.2024/ <b>12:48</b> | 01:00                   | -                                  |
|                | 0003543         | A 33                                 | 🐠 тест                | Выберите место оказания услуги            | ~                                                                                                    | 23.04.2024/ <b>21:21</b> | 01:00                   | -                                  |
|                | 0003343         | A 33                                 | ∭ Стремянка           | Услуга *                                  |                                                                                                    | 18.04.2024/ <b>20:04</b> | 01:00                   | -                                  |
|                | 0003342         | <b>A</b> 33                          | ∭ Стремянка           | Выберите услугу                           | ~                                                                                                    | 19.04.2024/ <b>20:04</b> | 01:00                   | -                                  |
|                | 0002984         | <b>A</b> 33                          | 📟 Обогрев салона      | Продолжить                                | - 1                                                                                                    | 10.04.2024/ <b>20:03</b> | 01:00                   | -                                  |
|                | 0002601         | A 33                                 | 🥒 услуга со спец техн |                                           |                                                                                                    | 01.04.2024/ 22:50        | 03:00                   | -                                  |
|                | 0001910         | <b>A</b> 33                          | 🖉 Водило              |                                           |                                                                                                    | 19.02.2024/ <b>20:54</b> | 01:00                   | -                                  |
|                | 0001909         | A 33                                 | 📎 Перебуксировка      |                                           |                                                                                                    | 19.02.2024/ <b>20:54</b> | 01:00                   | -                                  |
| ,              | 0001865         | <b>A</b> 33                          | 🖉 Tpan                | 2                                         | 15.02.2024/ <b>19:16</b>                                                                                                    | 15.02.2024/ <b>21:14</b> | 01:58                   | 15.02.2024/ <b>18:16</b>           |

Рисунок 5. Создание заказа

После проверки системой открывается окно нового заказа (Рисунок 6), в котором необходимо ввести:

- Плановую дату и время начала оказания услуги (время MSK),
- Плановую дату и время окончания оказания услуги (время MSK) или «Продолжительность»

При необходимости можно ввести комментарий к заказу.

Рисунок 6 Создание нового заказа

#### 2.2.2 Одобрение заказа

Для одобрения заказа Пользователь, в форме просмотра заказа, нажимает на кнопку «Одобрить заказ», вводит комментарий (если необходимо) и нажимает на кнопку «Подтвердить». Заказу присваивается статус «На проверке».

| ← Заказ №0004429 Новый        |            |                                    |                | 🖒 Одобрить заказ 🛛 🛞 Отменить з |
|-------------------------------|------------|------------------------------------|----------------|---------------------------------|
| 🔏 VQBTE 🎯 102 Тип судна: 8737 |            |                                    | ×              |                                 |
| 🥑 автобус 111 1               |            | Одобрение заказа                   |                |                                 |
| Общая информация История      |            | Вы подтверждаете одобрение заказа? |                |                                 |
| 💛 Основная информация         |            | 🗐 Комментарий к статусу            |                |                                 |
| Q                             | 0.0        | Введите комментарий                |                |                                 |
| 15 05 2024 / 12:06            | 15 05 2024 |                                    | цолжительность |                                 |
|                               |            |                                    | _              |                                 |
| 📳 Комментарий к заказу        |            | Подтвердить                        |                |                                 |
|                               | _          | 147.0                              |                |                                 |
| Комментарий по статусу        |            |                                    |                |                                 |

Рисунок 7. Одобрение заказа

#### 2.2.3 Изменение конечного времени в заказе

При исполнении заказа возможно изменение конечного времени оказания услуги (Рисунок 8). Пользователь нажимает кнопку «Изменить окончание», вводит новое значение в поле «Плановое окончание» и нажимает на кнопку «Подтвердить».

| <u>(</u>                                                                                         | Мои заказы + Новый заказ 😤 Списочны                                      | й заказ                                          |                  |             | КА Кузнецов А.И.<br>Представитель а/к   |
|--------------------------------------------------------------------------------------------------|--------------------------------------------------------------------------|--------------------------------------------------|------------------|-------------|-----------------------------------------|
| 5<br>2<br>3<br>3<br>3<br>3<br>3<br>3<br>3<br>3<br>3<br>3<br>3<br>3<br>3<br>3<br>3<br>3<br>3<br>3 | ← Заказ №0004426 Исполнение                                              | Изменить оконч<br>Начало (MSK)  15.05.2024/12:50 | чание            | ×           | 🧭 Изменить окончание 🛛 🛞 Отменить заказ |
| Ð                                                                                                | VOBTE © 13 Тип судна: 8737<br>Сбогрев салона<br>Общая информация История | Плановая продолж<br>00:06                        | ительность (MSK) |             |                                         |
|                                                                                                  | ✓ Основная информация                                                    | Плановое окончая<br>15.05.2024/12:56             | ние (MSK)        |             |                                         |
|                                                                                                  | Плановое начало (МSK)<br>15.05.2024 / 12:50                              | Пл:<br>15.0 Комментарий к статус;                | у                | тельность   | -                                       |
|                                                                                                  | Фактическое начало (МSK)<br>15.05.2024 / 11:00                           | Введите коммента                                 | арий к запросу   | жительность |                                         |
|                                                                                                  | Coorpee BC 02-46                                                         |                                                  | Сохранить        |             |                                         |
| >                                                                                                | ет)                                                                      |                                                  |                  |             |                                         |

Рисунок 8 Изменение конечного времени в заказе

#### 2.2.4 Подтверждение переноса заказа

Пользователь может либо согласовать перенос по кнопке «Согласовать перенос», либо отменить заказ по кнопке «Отменить заказ».

Чтобы подтвердить перенос времени исполнения заказа, необходимо нажать на кнопку «Согласовать перенос» (Рисунок 9), после чего проверить новые плановые дату и время начала/окончания выполнения заказа и подтвердить согласие нажатием кнопки «Согласовать перенос» (см. Рисунок 10).

При подтверждении переноса плановые дата и время начала/окончания исполнения заказа заменяются предложенными значениями из переноса.

Подтверждение переноса заказа может производиться Системой автоматически после истечения «Времени ожидания подтверждения запроса на перенос».

| ← Заказ №0004426                                                                                                    | Запрошен перенос                               | 🕒 Согласовать перенос               | Редактировать 🛛 🛞 Отменит |
|----------------------------------------------------------------------------------------------------|------------------------------------------------|-------------------------------------|---------------------------|
| 🔏 VQBTE 🎯 13 Тип судна                                                                                                    | a: B737                                        |                                     |                           |
| 📟 Обогрев салона                                                                                                    |                                                |                                     |                           |
| Общая информация История                                                                                                    |                                                |                                     |                           |
|                                                                                                    |                                                |                                     |                           |
| ✓ Основная информация                                                                                                    |                                                |                                     |                           |
| <ul> <li>Основная информация</li> <li>Плановое начало (MSK)</li> </ul>                                                           | Плановое окончание (MSK)                       | Плановая продолжительность          |                           |
| <ul> <li>Основная информация</li> <li>Плановое начало (MSK)</li> <li>15.05.2024/11:56</li> </ul>                                 | Плановое окончание (MSK)<br>15.05.2024 / 12:56 | Плановая продолжительность<br>01:00 |                           |
| <ul> <li>Основная информация</li> <li>Плановое начало (MSK)</li> <li>15.05.2024 / 11:56</li> <li>Комментарий к заказу</li> </ul> | Плановое окончание (MSK)<br>15.05.2024 / 12:56 | Плановая продолжительность<br>01:00 |                           |

Рисунок 9 Перенос заказа

| ٢       | Мои заказы + Новый заказ 🕸 Списочный за                                                             | каз                                                                             |                                                                                   |                       | <b>9</b> (      | КА Кузнецов А.И.<br>Представитель а/к : |
|---------|----------------------------------------------------------------------------------------------------|---------------------------------------------------------------------------------|-----------------------------------------------------------------------------------|-----------------------|-----------------|-----------------------------------------|
| ×=<br>□ |                                                                                                    |                                                                                 |                                                                                   |                       |                 |                                         |
| Ċ       | ← Заказ №0004426 Запрошен перенос                                                                   | _                                                                               |                                                                                   | 🚱 Согласовать перенос | 🗹 Редактировать | 🚫 Отменить заказ                        |
| Ð       | VQBTE © 13 Тип судна: В737<br>© Обогрев салона<br>Общая информация История<br>✓ Основная информация | Согласовать перенос за<br>Вы действительно хотите согл<br>Плановое начало (МSK) | аказа<br>пасовать перенос заказа?<br>Плановее окончание (MSK)<br>15.05.2022/12.56 | ×                     |                 |                                         |
|         | Плановое начало IMSKI<br>15.05.2024 / 11:56                                                         | Перенос начало (MSK)<br>15.05.2024/12:50                                        | Перенос окончание (MSK)<br>15.05.2024/12:56                                       | <b>k</b>              |                 |                                         |
|         | Б Конментарий к заказу           Конментарий по сталусу                                             | c                                                                               | огласовать перенос                                                                |                       |                 |                                         |
| >       |                                                                                                    |                                                                                 |                                                                                   |                       |                 |                                         |

Рисунок 10 Согласование переноса заказа

## 2.2.5 Отправка заказа на сверку

В заказах в статусе «Выполнен», пользователь может опротестовать выполнение заказа или детали его выполнения. Для этого он нажимает на кнопку «На сверку» (Рисунок 11) и указывает причину сверки, а также прикладывает необходимые документы в открывшемся окне. После заполнения полей пользователь нажимает на кнопку «Отправить».

| ← Заказ №0004426 Выполнен                 |                        |                                                        |                          |                  | 📰 Согласовать |
|-------------------------------------------|------------------------|--------------------------------------------------------|--------------------------|------------------|---------------|
| Согласование сверки произойдет автоматиче | ски 15.05.2024 в 13:01 | Направить на сверку                                    | ×                        |                  |               |
| VODTE @ 12 Tup curup. B727                |                        | Причина сверки *                                       |                          |                  |               |
|                                           | _                      | Введите причину сверки                                 |                          |                  |               |
| Обогрев салона                            |                        |                                                        |                          |                  |               |
| Общая информация История                  |                        |                                                        |                          |                  |               |
| ✓ Основная информация                     |                        | Вложения                                               |                          |                  |               |
| Плановое начало (MSK)                     | 🕤 Плановое             | Файл формата mp4, jpg, jpeg, png, mp3, doc, dor<br>wav | rx, pdf, xls, xlsx, zip, | золжительность   |               |
| 15.05.2024 / 12:50                        | 15.05.2024             | оощии оовем вложенных фаилов                           | TOO MB                   |                  |               |
| Фактическое начало (MSK)                  | 🕥 Фактичес             | Направить                                              |                          | родолжительность |               |
| 15.05.2024 / 11:00                        | 15.05.2024             |                                                        |                          |                  |               |
| Offorpes BC                               | 🕒 Отказ на М           | c                                                      | 🕒 Ответствен             | нность           |               |
|                                           |                        |                                                        |                          |                  |               |

Рисунок 11 Отправка заказа на сверку

## 2.2.6 Создание списочных заказов

Для создания заказов списком необходимо нажать кнопку «Списочный заказ» рядом с кнопкой «Новый заказ» и выбрать подходящую групповую услугу (см. Рисунок 12).

| (4) | Мои заказы + Нопый заказ                                                                                                    | 🧐 🕼 Кузнецов А.И. :<br>Представитель а/к |
|-----|----------------------------------------------------------------------------------------------------|------------------------------------------|
|     | Ожидание О Требуют обработки 21 Открытые 50 Выполнено О Сверка О Архие                                                                                                    |                                          |
|     | № ま 、 Срочность ま 0 П Компании ま 0 П Услуга ま 0 П Место оказания услуги ま 0 Плановое начало ま 0 Плановое окончание ま 0 Плановое окончание ま 0 Плановое окончание ま 0 Плановое окончание ま 0 Плановое окончание в 0 Плановое окончание в 0 Планово | Фактическое начало ╤ ≎ Фа :              |
| ,   |                                                                                                    |                                          |

Рисунок 12 Выбор подходящей групповой услуги

В открывшемся окне необходимо выбрать получателя услуги и нажать «Добавить услугу» и заполнить все обязательные поля (см. Рисунок 13). При необходимости можно добавить ещё услуги, нажатием на кнопку «Добавить услуги».

| 4      | Мои заказы 🛛 🕂 н          | овый заказ     | аказ                  |                           |                    | С КА Кузнен Предст | <b>цов А.И.</b><br>авитель а/к |
|--------|---------------------------|----------------|-----------------------|---------------------------|--------------------|--------------------|--------------------------------|
|        |                           |                |                       |                           |                    |                    |                                |
| 8<br>8 | 🤄 Обогрев сал             | пона           |                       |                           |                    |                    |                                |
|        | ✓ Новая услуга            |                |                       |                           |                    |                    | ۵                              |
|        | Рейс *                    | Дата рейса *   | Бортовой номер *      | Место оказания услуги *   | 💮 Начало *         | 💭 Окончание *      |                                |
|        |                           | ×              | 📅 Выберите бортовой н | нс 🗸 Выберите место оказа | ▶ 15.05.2024/12:15 | 15.05.2024/13:15   |                                |
|        | Комментарий (опционально) |                |                       |                           |                    |                    |                                |
|        | Введите комментарий к з   | аказу          |                       |                           |                    |                    |                                |
|        | + Добавить услугу         | Создать заказы |                       |                           |                    |                    |                                |
|        |                           |                |                       |                           |                    |                    |                                |
|        |                           |                |                       |                           |                    |                    |                                |

Рисунок 13 Заполнение заявки

## 2.3 Работа со справочниками Системы

#### Процесс формирования записи

Для создания новой записи выбирается нужный справочник, после чего нажимается кнопка «добавить новую запись».

Во всплывающем окне следует заполнить представленную форму записи. После формировании записи нажимается кнопка «Добавить в справочник».

История изменений значений справочников может сохраняться в Системе и доступна для просмотра пользователю, имеющим соответствующие права.

#### 2.3.1 Справочник «Воздушные суда»

Справочник ВС предназначен для хранения бортовых номеров ВС с указанием принадлежности к а\к. Указывается период принадлежности с точностью до дня, часов и минут. Наличие двух записей для одного и того же бортового номера ВС с пересекающимися периодами не допускается.

Дополнительно для каждого бортового номера указывается (Рисунок 14).

- Рег. Номер регистрационный номер;
- Авиакомпания наименование авиакомпании;
- ІСАО код типа ВС;
- Фюзеляжность: УФ или ШФ (узкий или широкий фюзеляж);
- количество мест в салоне ВС, 1 класс;
- количество мест в салоне ВС, бизнес;
- количество мест в салоне ВС, комфорт класс;
- количество мест в салоне ВС, эконом.

|                             | Новая запись              |                          |   |                             |
|-----------------------------|---------------------------|--------------------------|---|-----------------------------|
|                             | Рег. номер                | Авиакомпания             |   |                             |
| < Воздуш                    | Введите рег. номер        | Выберите авиакомпанию    | ~ | + Добавить новую зап        |
|                             | Тип судна (ICAO)          | Фюзеляжность             |   |                             |
| А/ <sub>=</sub> ≎ :: Рег. = | Введите данные            | УΦ                       | ~ | Количество<br>мест (эконом) |
| 4                           | Дата/время начала         | Дата/время окончания     |   |                             |
| A 33 22                     | ДД.ММ.ГГГГ/ЧЧ:ММ          | 🛱 ДД.ММ.ГГГГ/ЧЧ:ММ       |   | 1                           |
| A 33 VQBTE                  | Количество мест (1 класс) | Количество мест (бизнес) |   | 0                           |
| A 33 VQBTE                  | Введите количество мест   | Введите количество мест  |   | 0                           |
| A 33 VQBTD                  | Количество мест (комфорт) | Количество мест (эконом) |   | 0                           |
| A 33 VQBTS                  | Введите количество мест   | Введите количество мест  |   | 0                           |
| <b>3</b> 33 VOBAW2          |                           | Добавить в справочник    |   | 0                           |

Рисунок 14. Справочник ВС

## 2.3.2 Справочник «Воздушные суда с неисправной ВСУ»

Справочник предназначен для хранения списка бортовых номеров ВС с неисправной ВСУ. Указывается период неисправности с точностью до дня, часов и минут. Наличие двух записей для одного и того же бортового номера ВС с пересекающимися периодами не допускается.

История изменений значений справочников может сохраняться в Системе и доступна для просмотра пользователю, имеющим соответствующие права на справочник.

Для ВС с неисправной ВСУ заносятся следующие данные (см. Рисунок 15).

- Рег. Номер регистрационный номер;
- Начало неисправности начало действия неисправности;
- Окончание неисправности окончание действия неисправности;
- Примечание дополнительная информация по неисправности (если есть).

| Ű | Справочники                 |                  |                      | ×                                           |   |               | С КА Кузнецов А.И.<br>Представитель а/к : |          |  |
|---|-----------------------------|------------------|----------------------|---------------------------------------------|---|---------------|-------------------------------------------|----------|--|
|   |                             |                  |                      | Новая запись                                |   |               |                                           |          |  |
|   | < Воздушные суда с неиспрая |                  |                      | Рег. номер                                  |   |               | + Добавить нову                           | ю запись |  |
| Ð | ,                           |                  | Введите рег. номер   | ~                                           |   |               |                                           |          |  |
|   |                             |                  | Начало неисправности |                                             |   |               |                                           |          |  |
|   | А/К = ≎                     | Рег. номер \Xi ≎ | Тип судна            | дд.мм.гггг/чч:мм                            |   | неисправности | <b>च ≎ <sup>III</sup> Примечание</b>      | \$ :     |  |
|   | 33                          | 22               | 22                   | Окончание неисправности                     |   | 19:31         | 33                                        | G        |  |
|   | 1 33                        | VQBTS            | B737                 | ДД.ММ.ГГГГ/ЧЧ:ММ                            | Ē | 14:49         | -                                         | G        |  |
|   | 33                          | VQBAW2           | B737                 | Примечание                                  |   | 22:56         | _                                         | G        |  |
|   |                             |                  |                      | Введите примечание<br>Добавить в справочник |   |               |                                           |          |  |
|   | Bcero: 3                    |                  |                      | _                                           |   |               |                                           |          |  |

Рисунок 15. Справчоник ВС с неисправной ВСУ

#### 3. Уведомления

Уведомления можно увидеть в Web-приложении нажав на иконку колокольчика рядом с профилем пользователя. При наличии непрочитанных уведомлений их количество будет указано на данном «колокольчике» (Рисунок 16). Также для пользователей Web-приложения и мобильного приложения отображаются Push-уведомления, по нажатию на которые можно перейти непосредственно к уведомлению в приложении.

Уведомления отображаются в обратном хронологическом порядке (от новых к старым).

Уведомление содержит ссылку на конкретный заказ, по которой можно перейти и ознакомиться с деталями заказа.

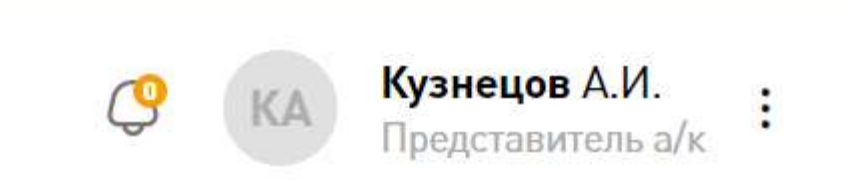

Рисунок 16 «Колокольчик» со счетчиком уведомлений

| Уведомляемые роли | События                |  |
|-------------------|------------------------|--|
| Представитель а/к |                        |  |
| Оперативник       | Запрос переноса заказа |  |
| Агент             |                        |  |

#### 4. Выход из системы

Выйти из Системы (закончить ceanc) можно как самостоятельно, выбрав соответствующее действие в интерфейсе, так и автоматически, по истечении «времени бездействия».

В случае, если при работе в WEB-портале не совершается никаких действий более 60 минут (30 минут для мобильной версии), сессия может автоматически заканчиваться, и Система может запрашивать повторную аутентификацию при возобновлении работы.